## Prepare your working environment in QGIS

1. Install the Point Sampling Tool Plugin in QGIS

## Open QGIS

Go to the top menu, select Plugins->Manage and install Plugins:

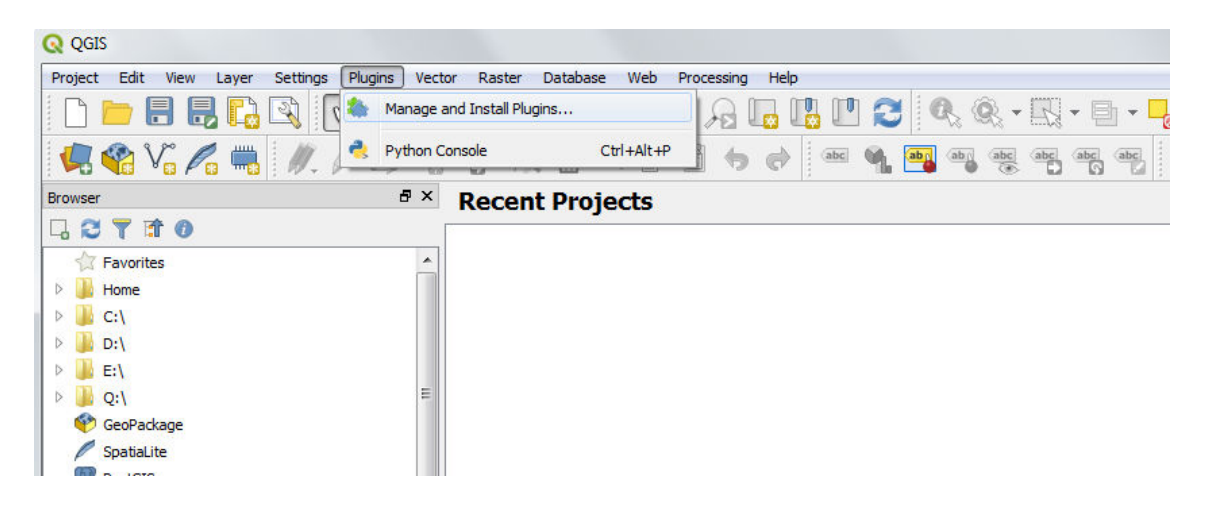

On the search bar write "Point sampling tool":

| 📥 All         | Search Point sampling tool |                                                                                                    |  |  |  |
|---------------|----------------------------|----------------------------------------------------------------------------------------------------|--|--|--|
| Installed     | Point sampling toar        | Point sampling tool 🛛 👙                                                                                                    |  |  |  |
| Not installed |                            | Samples polygon attributes and raster<br>values from multiple layers at specified<br>sampling points                                                                                                    |  |  |  |
| Settings      |                            | The Point Sampling Tool Plugin collects polygon<br>attributes and raster values from multiple layers at<br>specified sampling points. You need a point layer with<br>locations of sampling points and at least one polygon or<br>raster layer to probe values from. The plugin creates a<br>new point layer with locations given by the sampling<br>points and attributes taken from all the underlying<br>polygons or/and raster cells. Please use Control and<br>Shift keys in order to select multiple columns and<br>bands. Note this tool is not compatible with multipoint<br>sources, unless each multipoint contains exactly one<br>point. Using multipoint samples that contain more points<br>in multipoints may produce unreliable results. |  |  |  |

Hit the "Install plugin" button on the bottom.

A message should appear after a few seconds:

"Plugin successfully installed"

Close the Plugins window. In the main QGIS window a new plugin can be now found under **Plugins>Analyses> Point sampling tool**:

| Q QGIS                          |          |              |             |          |          |        |                |        |
|---------------------------------|----------|--------------|-------------|----------|----------|--------|----------------|--------|
| Project Edit View Layer Setting | s Plug   | jins Vector  | Raster      | Database | Web      | Proces | sing Help      |        |
| 🗋 🗁 🖶 🖶 💽                       | <i>4</i> | Manage and I | Install Plu | gins     |          | 8      | ] 🖪 🖪          | 1 2    |
| 煤 😪 Vî 🖍 🖏 🥢                    | 1        | Python Conso | ole         | Ct       | rl+Alt+P |        | <b>6</b> d     | abc 🌒  |
| Browser                         |          | Analyses     |             |          |          | ۶      | Point sampling | g tool |
| 口 😂 🝸 🗊 🗿                       | _        |              |             |          |          | _      |                |        |

2. Add the coastlines and countries boarders layer

Download the coastlines shapefile, going to the website:

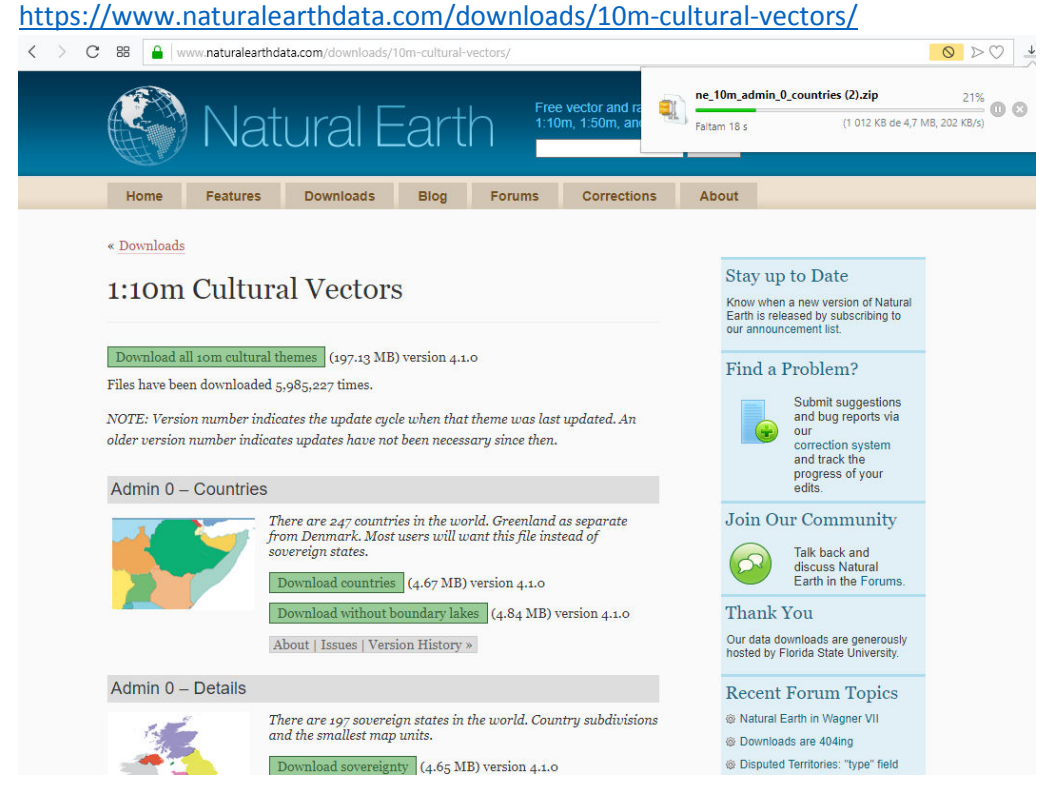

and select Admin 0 - Countries > Download Countries

You will see the file ne\_10m\_admin\_0\_countries.zip will start to be transferred to your local computer.

Once the download of this file is finished, unzip it to a local directory.

**Open Qgis Application** 

Go to the directory where you have saved the file ne\_10m\_admin\_0\_countries.shp

## Drag the file ne\_10m\_admin\_0\_countries.shp to Qgis:

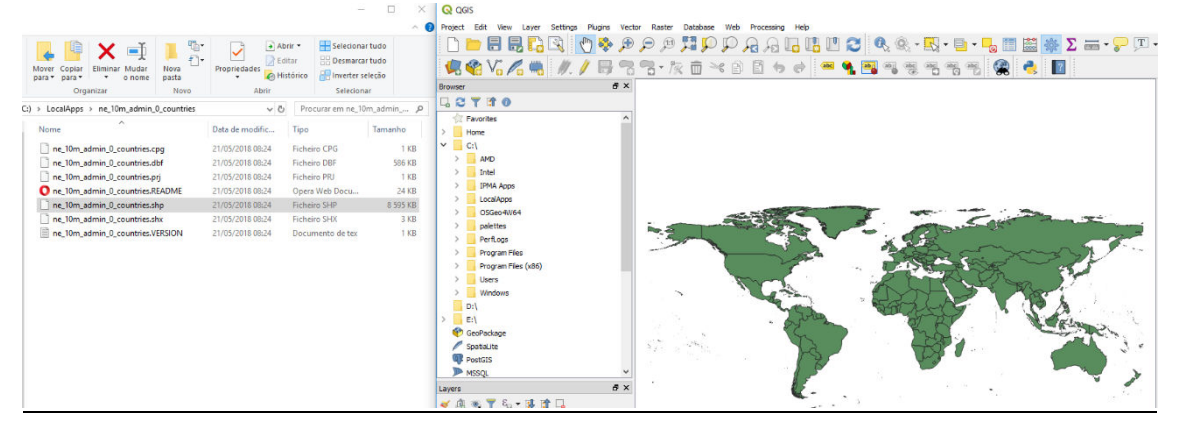

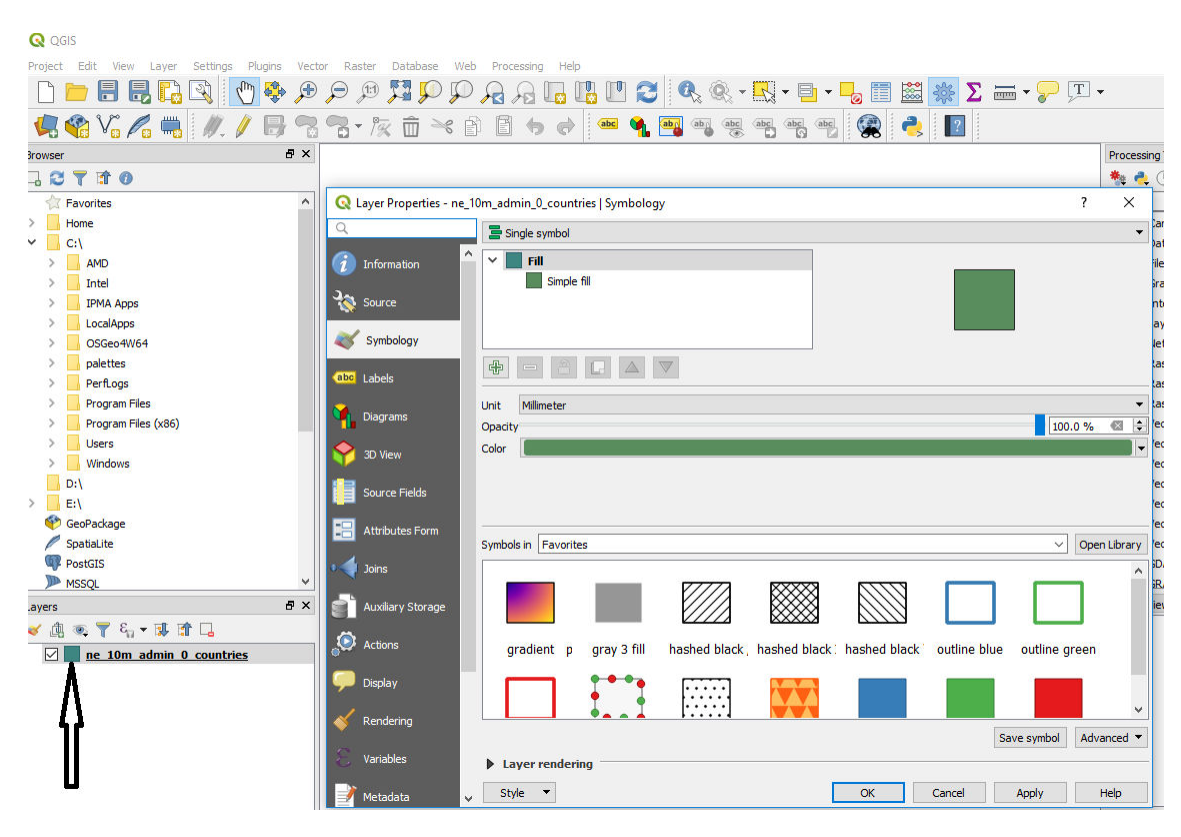

On the Layer Properties window that is opened select the drop down button related to "Color"

| Q QGIS                                          |                                 |                                                              |     |
|-------------------------------------------------|---------------------------------|--------------------------------------------------------------|-----|
| Project Edit View Layer Settings Plugins Vector | or Raster Database Wel          | eb Processing Help                                           |     |
| 🗋 🗁 🖶 🛃 🔂 🚺 💠 🗩                                 | Q Q 🕎 🗖 🔍 🔍                     | ) 🔏 🗛 🗓 💾 💓 🍠 🧟 🧟 - 🔜 - 🥊 🖬 - 🚽 🗐 📓 🎆 \Sigma 🛲 - 🍃 🗉 -       |     |
| 🥵 🗞 🖍 🖏 🖉 🛛 🗒 🐄                                 | <b>B-</b> 🎘 🖻 🄫 🕯               | e e 🔸 🖝 💁 🖷 🦉 🦉 🖷 🖏 🐲 🛃 🙀                                    |     |
| Browser 🗗 🗙                                     |                                 | Proces                                                       | sir |
|                                                 | Q Layer Properties - ne_10      | 10m_admin_0_countries   Symbology ? X                        |     |
| Tavorites                                       | Q                               | Single symbol                                                | 1   |
| > Home                                          | <u>^</u>                        |                                                              | 1   |
| ✓ C:\                                           | <ol> <li>Information</li> </ol> | Y Fill                                                       | ſ   |
| > AMD                                           | 3~ .                            | Simple fill                                                  | F   |
| > 🔄 Intel                                       | Source                          |                                                              | ¢   |
| > IPMA Apps                                     |                                 |                                                              | 1   |
| > LocalApps                                     | Symbology                       |                                                              | L   |
| > OSGeo4W64                                     | abc Labels                      |                                                              | 1   |
| > palettes                                      |                                 | Linit Millimeter                                             | i   |
| > PerfLogs                                      | M Diagrams                      |                                                              |     |
| Program Files     Dregram Files (v86)           |                                 |                                                              | 1   |
| Program Files (X00)                             | Y 3D View                       |                                                              | 1   |
| > Windows                                       | 😑 curra Entita                  |                                                              |     |
| D:\                                             | Source Helds                    |                                                              |     |
| > E:\                                           | Attributes Form                 |                                                              | .,  |
| 💎 GeoPackage                                    |                                 | Symbols V Open Library                                       | h   |
| / SpatiaLite                                    | 📢 Joins                         |                                                              | 1   |
| PostGIS                                         |                                 |                                                              | (   |
| MSSQL 🗸                                         | Auxiliary Storage               |                                                              | \$  |
| Layers 🗗 🗙                                      | @                               |                                                              | ١   |
| 🖌 🕼 👁 🚏 🖏 🕶 🕼 🖌                                 | Actions                         | grack, hashed black: hashed black outline blue outline green |     |
| ne 10m admin 0 countries                        | C Display                       |                                                              |     |
|                                                 | - Suppley                       | Recent colors                                                |     |
|                                                 | 🞸 Rendering                     |                                                              |     |
|                                                 |                                 | Standard colors Advanced                                     | i   |
|                                                 | 🗧 Variables                     | ) Lay                                                        |     |
|                                                 |                                 |                                                              |     |
|                                                 | Metadata 🗸 🗸                    | Copy Color Concer Apply Help                                 | L   |
|                                                 |                                 | Paste Color                                                  |     |
|                                                 |                                 | Pick Color                                                   | _   |
|                                                 |                                 | Choose Color                                                 |     |
|                                                 |                                 |                                                              |     |

On the new window that pops up, drag the small arraw to the left so that opacity is set to 0:

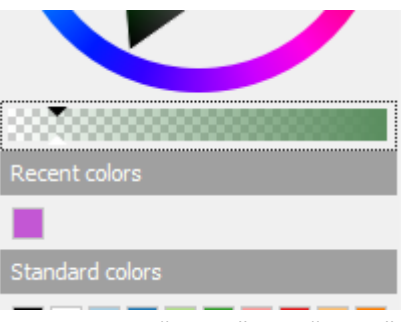

Finally select "Apply" and "Close"

Now your map should look like this:

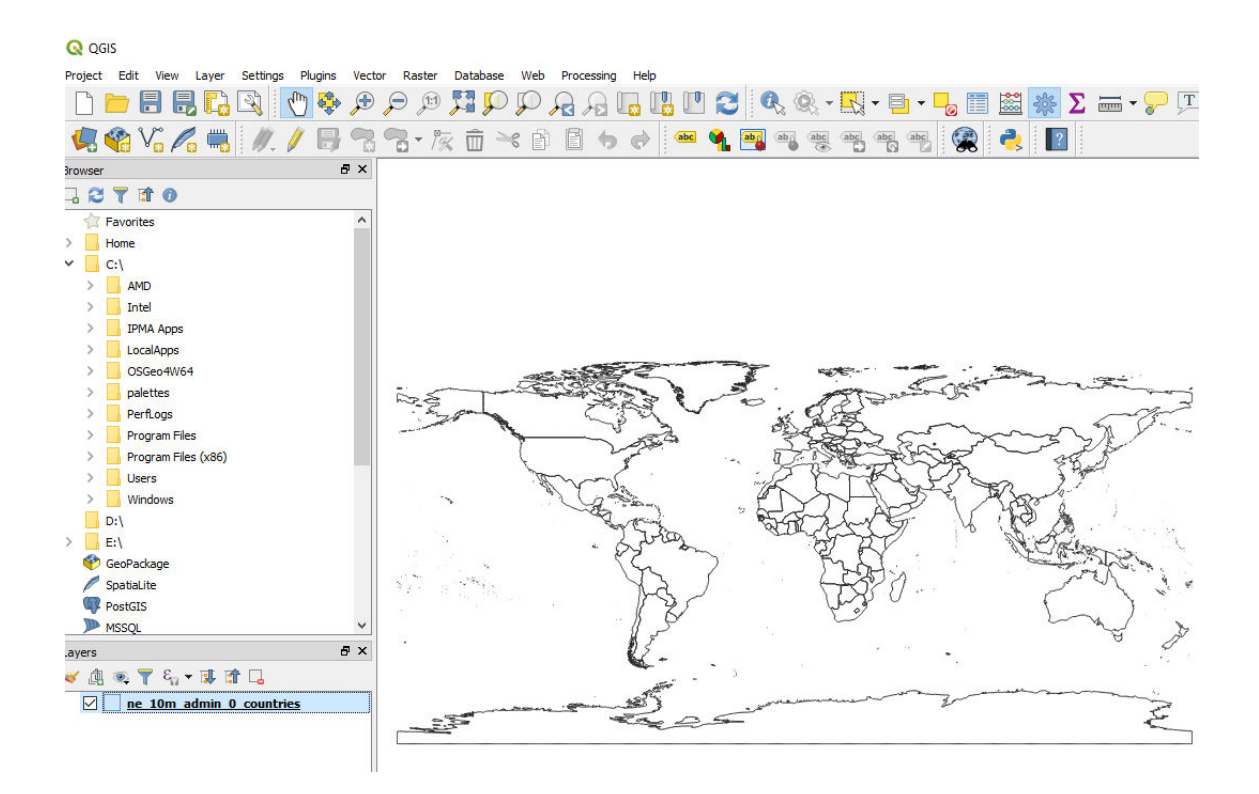